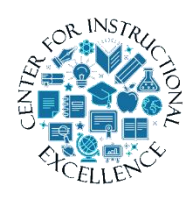

Editing Videos in Mediasite

Edit videos without having to remake them if you have made a mistake, or just want to add more to existing videos directly in your Mediasite.

1. Log into D2L and from the homepage **click** MyMediasite.

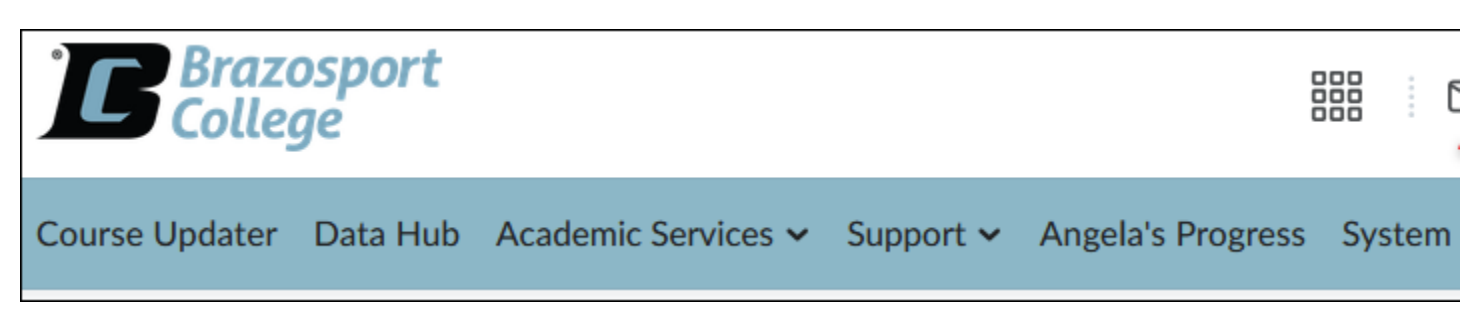

2. Click on a presentation which you would like to edit.

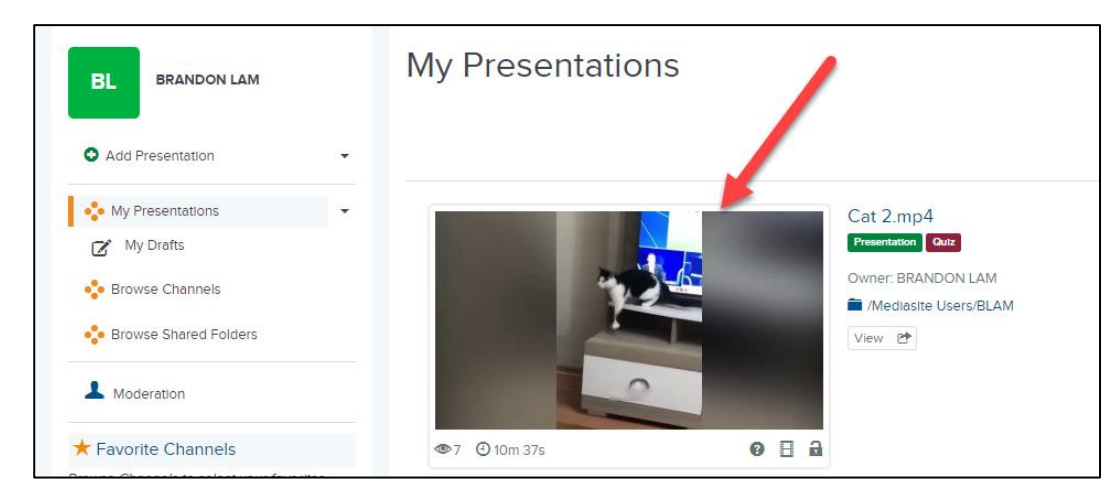

3. Click edit video.

1

| Only Shared Users<br>Only Me |
|------------------------------|
| SHARE<br>Share Presentation  |
| Edit Video                   |
| Edit Captions                |

**4.** This step is only necessary if you have a webcam video embedded in the recording. To begin, **click** Video Source (if you have a dual video, meaning a webcam as well as a presentation). **Click** Video 1 (on the right video).

| Rerun Slide Detection | Video Source 🕶 Help 🕶 |                            |  |
|-----------------------|-----------------------|----------------------------|--|
| the Mediasite Des     | Left (Video + Audio)  |                            |  |
| ule mediasile Des     | Right (Video)         | Video2<br>Video1<br>✓ SfNe |  |

5. **Click** the play button to start playback.

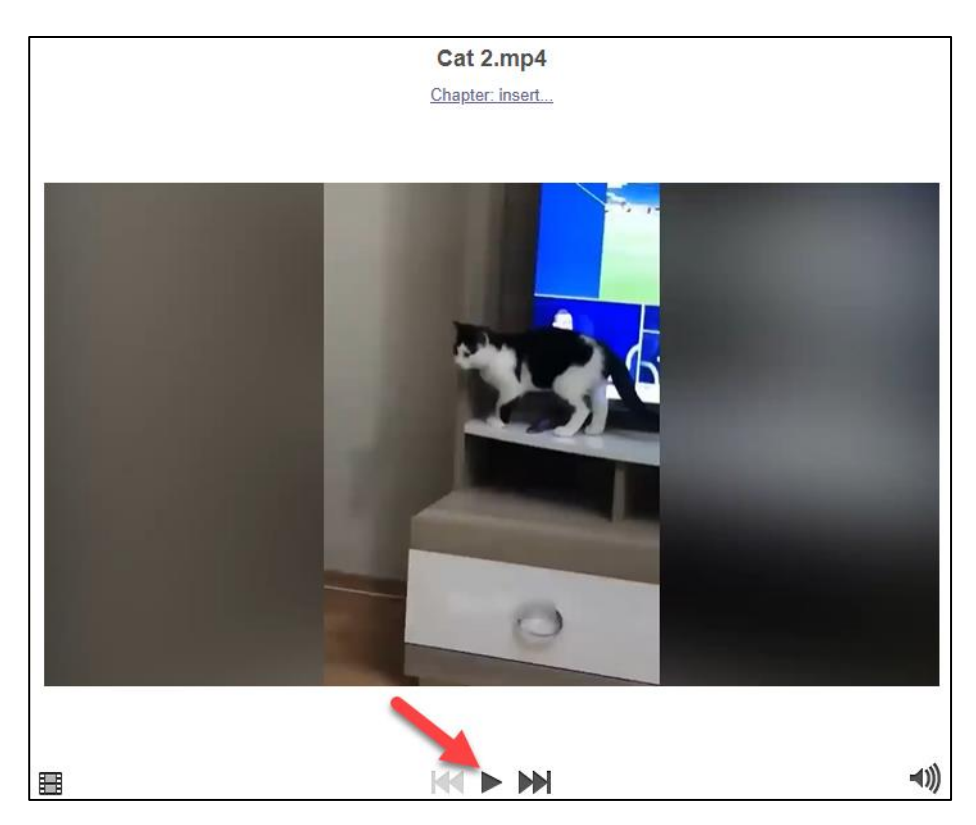

6. To cut out empty parts, or no sound, etc., **highlight** a blank section, then **click** Cut Time.

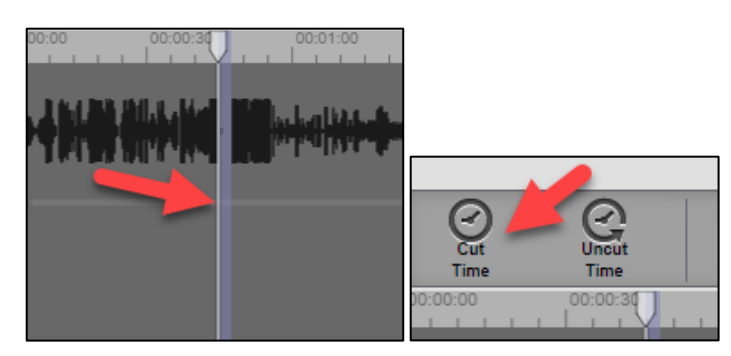

**7.** To add Chapter marks, perhaps when you change topics, **click** the place you want to insert it, then **click** Insert Chapter.

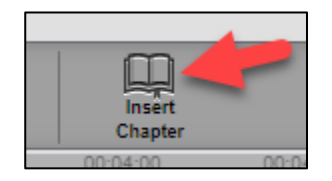

8. Name the chapter, then click Ok.

3

| Insert Chapter |    |        |
|----------------|----|--------|
| Title          |    |        |
| Cat with ball  |    |        |
|                | Ok | Cancel |

**9.** If you are editing a slide presentation instead of a video, you can move and replace slides. You will see all the slides at the bottom. To move one to a different location, **click** and **drag** it where it should be.

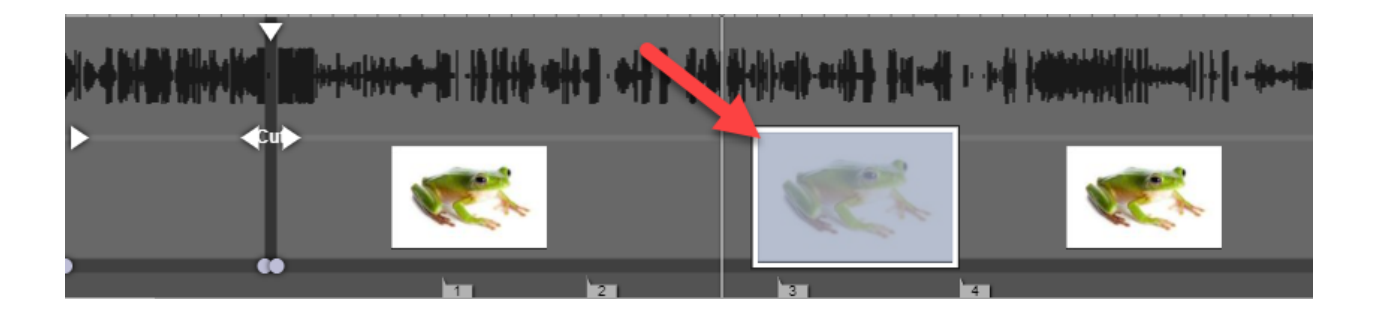

**10.** To cut, copy and paste, just click those buttons.

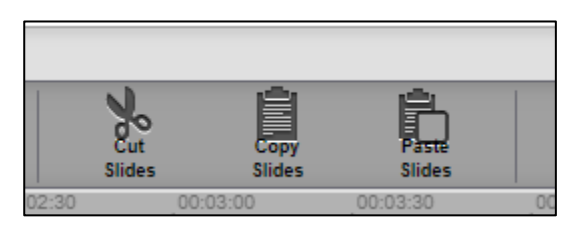

**11.** Edit a slide title and description by clicking on the Edit Slide button.

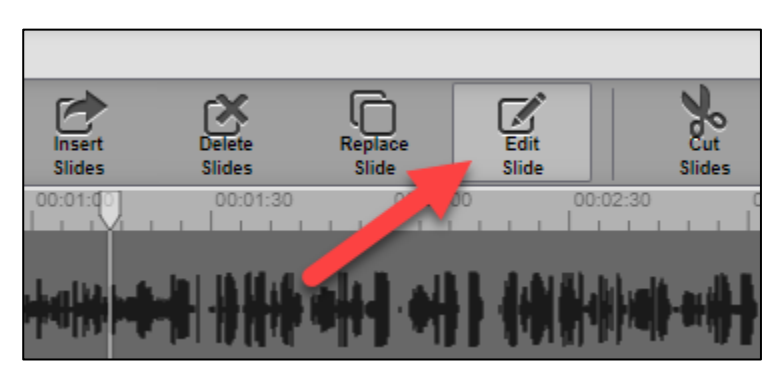

Fill in the information then **click** Ok.

| Edit Slide |     |        |
|------------|-----|--------|
| Title      |     |        |
|            |     |        |
|            | - L |        |
|            | •   | //     |
|            | Ok  | Cancel |

**12. Replace** a slide by **clicking** on the Replace Slide button. It will open a file explorer window to search for the new slide.

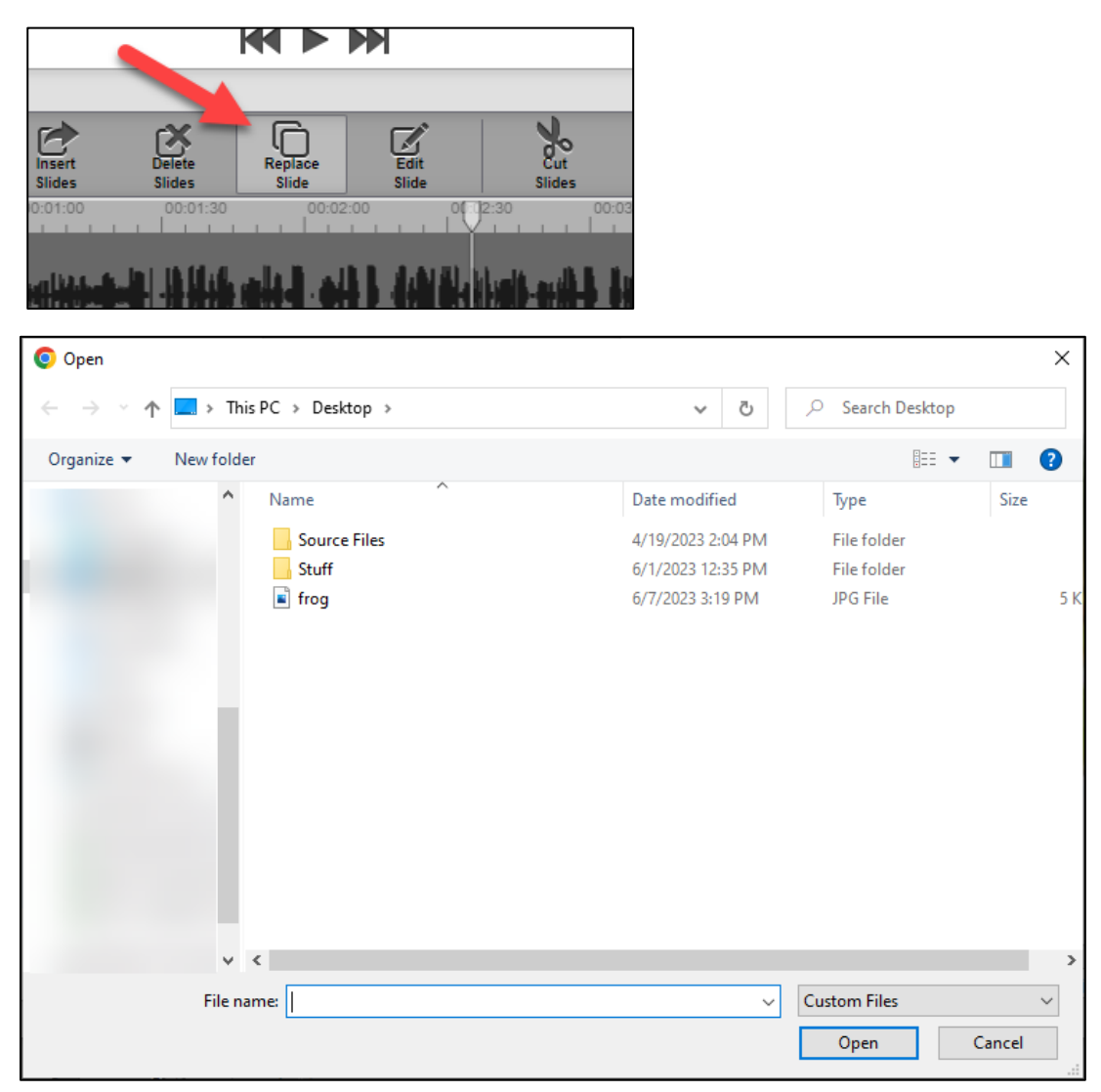

**13.** Delete a slide or insert a slide at the current location by **clicking** on either Delete Slide or Insert Slide.

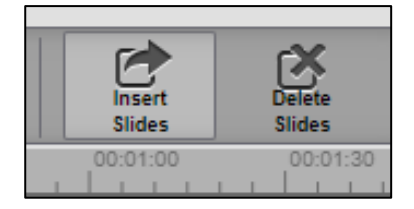

6

**14.** Save your edits. Any edits made in the web editor are automatically saved but you must commit the changes to apply them to the presentation. The three options are Save Video to Current, Save to New, and Save to Existing.

Save to Current overrides the current version. Save to New works like a Save As, allowing you to save a new copy with all the edits applied. Save to Existing allows you to edit and save a presentation to a blank presentation in My Mediasite.

| Save Video <del>-</del> | ๖        | G           |
|-------------------------|----------|-------------|
| Save Video to           | Current. |             |
| Save Video to           | New      | 2.n         |
| Save Video to           | Existing | <u>2: l</u> |

**15.** For any of these three options, **click** on one of them and give it a title. For instance, on Save to New, you could name it the same name but perhaps add the word Final to it. **Click** Save Video.

| Save Video Changes to New Presentation |            |        |
|----------------------------------------|------------|--------|
| Title<br>Untitled                      | Save Video | Cancel |

**16.** The Video Save Jobs button can be clicked to see the progress of the editing you just did. It will show it is working, and the status bar will eventually fill in and show complete.

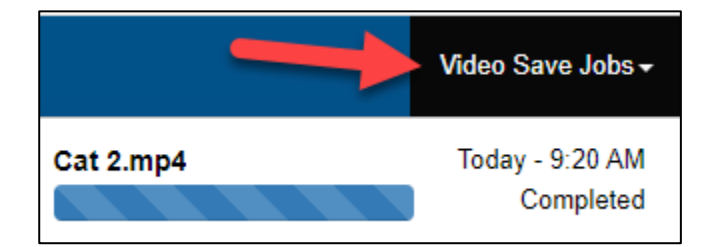

Video on Editing in Mediasite